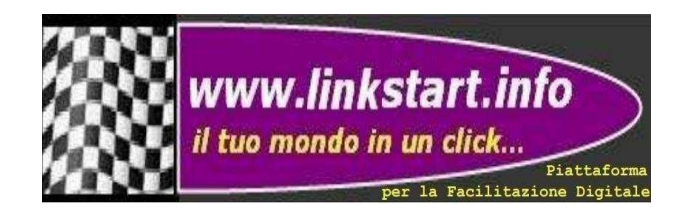

# GUIDA

### Introduzione

Come già riportato, questo sito, o meglio piattaforma per la facilitazione digitale, nasce con l'esigenza di fornire a tutta la cittadinanza italiana un valido supporto per chi ancora, e per diverse ragioni, fatica a inserirsi nel mondo digitale.

Si ispira alla metodologia del maestro Alberto Manzi in "Non è mai troppo tardi" ed è stata studiata per venire incontro alle più variegate esigenze senza mai perdere di vista l'obbiettivo di includere qualsiasi persona bisognosa di aiuto.

Infatti, se all'epoca di Alberto Manzi vi era la necessità di sapere leggere e scrivere, al giorno d'oggi, per essere cittadini a pieno titolo, vi è l'esigenza di saper utilizzare le moderne tecnologie al fine di poter essere inclusi in una società sempre più dinamica e "connessa".

L'augurio dell'autore è proprio quello che questo sito possa costituire il ponte per la transizione digitale del nostro paese in termini di alfabetizzazione digitale.

# Ideologia

Link Start vuole essere uno strumento di semplificazione digitale tra cittadini e pubblica amministrazione e al contempo fornire un primo punto di riferimento per l'autoapprendimento degli argomenti di base di natura informatica e telematica.

Si propone poi di individuare le risorse essenziali nel web che ogni individuo, indipendentemente dalla regione in cui si trova, può avere di bisogno.

Ha applicazione nazionale e per le sezioni che lo richiedono le informazioni sono suddivise per ogni singola regione.

Inoltre, prevede un avvicinamento alla Pubblica Amministrazione Digitale Locale (Regioni, Province, Comuni e Frazioni).

Fin dal suo primo concepimento, infatti, si è voluto che questa sezione vada a raggiungere in modo capillare ogni singolo territorio, fino alla più piccola frazione, cercando di promuovere ogni attività che lo richieda in un contesto nazionale.

Si tratta di una vera rivoluzione in campo di promozione del territorio.

### Dominio

Si è deciso di chiamare il sito Link Start per via dell'assonanza che questi due termini basilari nell'informatica rappresentano.

Fin dall'inizio ci si è voluti soffermare sull'idea del mattoncino che alla fine dell'opera comporrà la casa.

Link è appunto il collegamento che anche i navigatori di ricerca utilizzano per lo studio delle informazioni in rete, mentre start, specialmente in Windows XP, era il tasto di avvio per moltissime azioni.

L'idea che si vuole quindi trasmettere è quella di partire, andare, avviarsi, collegarsi, esplorare, interfacciarsi al modo digitale e sentirsene inclusi.

#### Struttura

Dal primo clic, l'impressione che si ha è quella di un televisore spento in cui sono visibili i dieci tasti essenziali di un telecomando che rimandano a quelli delle care vecchie macchine da scrivere con ai lati tasti ausiliari.

Tutti i tasti hanno forma di bottone allungato.

I colori dominanti del sito sono tenui e lo stile grafico rinvia a quelli dei primi anni del Duemila, proprio perché, è bene ricordarlo, il settore è quello della transizione digitale, quindi dall'analogico al digitale.

Per questo si è deciso di adattare e rendere il tutto adatto allo scopo. Ogni cosa riportata ha un significato ben preciso.

Nello specifico, in alto a sinistra vi è riportato il marchio del sito con le informazioni di natura strettamente identificative sull'origine del servizio.

Scendendo, invece, si trovano le informazioni tecniche, come ad esempio i contatti, i consigli da adottare per una corretta fruizione, le segnalazioni/altro e richiesta inserimento.

Quest'ultima voce, riferita agli sponsor che vorranno sostenere il progetto, propone le varie possibilità che l'autore del sito può mettere a disposizione della singola azienda al fine di promuoverla nel contesto territoriale. Come si vedrà di seguito e dettagliatamente nella sezione "Il tuo territorio", ci si prefigge di raggiungere il cittadino in modo capillare fino alla più piccola frazione promuovendo le realtà esistenti ed è questo il solo scopo di menzionare le attività che vogliono aderire. Promuovere le diverse realtà presenti nel territorio vuole far sì che il cittadino che voglia prendere confidenza con le informazioni digitali sia a maggior ragione esortato a farlo con più prontezza proprio perché parte delle informazioni riportate riguardano il territorio in cui vive e quindi di diretto suo interesse rispetto a realtà più lontane.

Nello specifico, attraverso un collegamento diretto al sito (se esistente) dell'azienda dopo un semplice clic sul logo oppure un mini sito con la foto dell'azienda e le informazioni da lei fornite e da promuovere.

Lo scopo è quello di riconoscere tutti coloro che con qualsiasi somma rendono possibile la realizzazione e lo sviluppo del progetto.

Sempre alla sezione delle informazioni tecniche appartiene il tasto per collegarsi al proprio gestore di posta elettronica e donare per sostenere il progetto.

Di seguito e la cosa più importate il campo di ricerca Google.

Proprio così: grazie a un permesso speciale qualora non si trovi ciò che si sta cercando all'interno della piattaforma l'utente ha facoltà di fare una ricerca internet direttamente dall'interno senza dovere uscire e rientrare dal sito.

In questo modo si ha la certezza di poter trovare tutto quello che si cerca anche se non direttamente incluso e offrire la possibilità di eseguire ricerche internet in modo semplice e veloce.

Si potrebbe quasi dire che questa invenzione può essere considerata un Home page per l'accesso all'informazione digitale.

Si è pensato poi di dare al lato sinistro visibilità alle

associazioni di volontariato che vogliano patrocinare in modo gratuito l'iniziativa e che per riconoscenza al lavoro che svolgono ogni giorno per il prossimo attraverso un semplice clic.

Si è previsto che, cliccando sul logo dell'associazione, si venga rinviati alla Home page della stessa, così da essere sempre promossa.

Anche per chi con cuore e passione ha deciso di offrire il proprio contributo economico diventando così sponsor e sostenitore dell'iniziativa si è previsto il rinvio al sito dopo avere cliccato sul logo.

Questo, però, in una sezione appositamente creata così da dividere tra volontariato e aziende che, credendo nel progetto, compiono azioni benefattrici verso questa invenzione così da donare loro la dovuta visibilità.

Tra i vari sostenitori del progetto e i tasti base si trova un rettangolo che costituisce di fatto il televisore di restituzione dei contenuti di ogni singolo pulsante.

Infatti, solo in questo spazio verrà indicato il contenuto che darà origine al collegamento alle informazioni ricercate.

Lo spazio è limitato proprio per evitare di creare una dispersione delle informazioni ed impedire quindi di rendere caotica la restituzione della ricerca.

Per chi ha poca dimestichezza nell'utilizzo di queste tecnologie questo diventa assi importante e fondamentale.

Al primo accesso compare l'editoriale che regola l'intera idea, costituendone il faro per tutte le azioni che nel corso del tempo verranno poste in essere.

La musa ispiratrice è appunto la trasmissione televisiva "Non è mai troppo tardi".

Al lato destro, invece, si trovano i tasti ausiliari e cioè tutti quelle funzioni e collegamenti che sono complementari ai tasti di base del nostro telecomando.

Alla fine del sito sono presenti le informazioni complementari dove si precisa che il sito non raccoglie alcun dato e nessun cookie viene utilizzato ad eccezione di quelli di sessione che aiutano a caricare e visualizzare più rapidamente le pagine visitate.

#### Contenuti dei tasti

Partiamo con l'esaminare le denominazioni e i contenuti di ciascun tasto.

# 🕐 Tasto 1 - Previdenza

Con questa denominazione ci si riferisce a tutti quei servizi digitali rivolti ai cittadini in campo sociale. Rientrano per cui INPS; INAIL e le sigle sindacali (CGIL, CGIL SPI, CISL e UIL).

Cliccando su ogni bottone rettangolare celeste corrispondente al servizio a cui si vuole accedere, l'utente si trova direttamente sulla home page dell'ente e/o servizio senza più avere bisogno di ricordare ogni singolo sito e ogni singola fase/procedura per arrivarci.

# 🕐 Tasto 2 - Fisco

Rientrano tutti quei servizi di natura contributiva e fiscale ove i cittadini possono eseguire pratiche o controllarne la sua evoluzione.

Al momento sono compresi i collegamenti all'Agenzia delle Entrate e Agenzia delle Entrate e Riscossioni.

# (Y) Tasto 3 - Salute

Questo pulsante prevede due sezioni: la prima per la consultazione del proprio fascicolo sanitario elettronico personale mentre la seconda l'accesso al portale online per la prenotazione delle visite mediche.

Entrambe le sezioni si estendono a tutte le regioni d'Italia.

In particolare, per la consultazione del FSE è possibile accedere in due modi: cliccare sul bottone celeste al quale si viene reindirizzati al sito ministeriale riepilogativo di riferimento oppure cliccare sul menù a tendina e cliccare sulla regione o provincia autonoma di riferimento per essere reindirizzati alla pagina del servizio.

Invece, per quanto riguarda la prenotazione delle visite online è possibile essere reindirizzati al servizio solo cliccando sulla regione o provincia autonoma di riferimento.

#### 🕐 Tasto 4 - Identità digitale

L'accesso è pensato per consentire a chiunque lo desideri di accedere in modo semplice, facile, veloce e sicuro all'home page dei vari titolari accreditati per la richiesta e il rilascio della propria identità digitale.

Si compone di tre pulsanti: SPID, CIE e CNS.

Cliccando su SPID si viene reindirizzati al Sistema Pubblico di Identità Digitale ove risulta possibile apprendere le informazioni che riguardano questo servizio e scegliere così di conseguenza chi si preferisce come gestore del servizio.

Andando su CIE, invece, si accede alla sezione dedicata del Ministero dell'Interno così da ricevere tutte le informazioni al riguardo e attivare la propria Carta d'Identità Elettronica.

Infine, premendo su CNS si viene reindirizzati alla pagina dell'INSP dove si possono trovare tutte le specifiche per richiedere e attivare la propria Carta Nazionale dei Servizi.

# 🕐 Tasto 5 - Servizi Utili

Questo tasto comprende una variegata articolazione di servizi digitali che sempre più stanno prendendo campo e in cui diventa sempre più importante conoscerne l'utilità.

Tutti questi servizi appartengono a diversi campi e sono per lo più trasversali. Per questo motivo si è deciso di racchiuderli tutti assieme.

Via via che verrà implementato, i bottoni azzurri saranno sostituiti da un menù a tendina che funzionerà nel solito modo degli attuali bottoni rettangolari.

In particolare sono compresi: Anagrafica Nazionale; Portale consumi; Meteo; ACI; Registro delle opposizioni; App IO; Pago PA; Trenitalia; Posta digitale e ITA Airways.

Nello specifico cliccando su: Anagrafica Nazionale della Popolazione Residente (ANPR) si accede alla banca dati unica che semplifica i servizi anagrafici ed elettorali per tutti; Portale dei consumi dell'Autorità di Regolazione per l'Energia Reti e Ambiente (ARERA) si accede al sito istituzionale dove i consumatori possono accedere ai dati relativi alle forniture di energia elettrica e di gas naturale di cui sono titolari, compresi i propri dati di consumo storici e le principali informazioni tecniche e contrattuali con modalità semplice, sicura e gratuita; Meteo dell'Aeronautica Militare si accede alla home page del relativo corpo al fine di visualizzare tutte le informazioni meteorologiche del nostro paese; Automobile Club d'Italia (ACI) si accede all'home page del relativo ente così da avere visone di tutti i servizi che lo stesso offre creando così un ponte su una vastità di informazioni e servizi difficilmente reperibili in altra forma; Registro Pubblico delle Opposizioni (RPO) consente di accedere alla relativa home page che per sua natura è esteso a tutti i numeri telefonici nazionali, fissi e cellulari e consente al CITTADINO di opporsi alle chiamate di telemarketing indesiderate. L'iscrizione annulla anche i consensi precedentemente rilasciati, tranne quelli che saranno autorizzati dopo l'iscrizione e quelli con i soggetti con cui si ha un contratto (per esempio i gestori delle utenze). Con il nuovo servizio l'OPERATORE deve consultare mensilmente il RPO e comunque prima di svolgere le campagne pubblicitarie L'opposizione può riferirsi anche alla pubblicità tramite telefono. cartacea, nel caso l'indirizzo sia presente negli elenchi telefonici pubblici; APP Io si accede alla home page del servizio ovvero all'unico punto di accesso per interagire in modo semplice e sicuro con i servizi pubblici locali e nazionali direttamente dal proprio smartphone permettendo di interagire facilmente con diverse Pubbliche Amministrazioni, locali o nazionali, raccogliendo tutti i loro servizi, comunicazioni, pagamenti e documenti in un'unica app, in modo sicuro e sempre a portata di mano; Pago PA accedere alla home page della piattaforma digitale che permette di di effettuare pagamenti verso la Pubblica Amministrazione e non solo, in maniera trasparente e intuitiva; Trenitalia del gruppo delle Ferrovie dello Stato italiane si accede alla home page del servizio così da poter consultare e accedere ai servizi offerti tra cui la consultazione degli orari dei treni e relativo acquisto dei biglietti; Posta online di Posteitaliane si accede alla sezione relativa alla spedizione di posta online ovvero spedire la corrispondenza online in Italia e all'estero inviando raccomandate, lettere e telegrammi direttamente da casa. Risulta possibile effettuare la spedizione da smartphone o pc; ITA Airways si accede alla home page dell'omonima compagnia aerea per usufruire dei relativi servizi.

### (Y) Tasto 6 - TV/News Cinema

Questo bottone si articola in tre sezioni: una per l'accesso alla TV ondemand; una per le news di prima pagina oltre che per l'accesso diretto ai siti di alcune testate giornalistiche e una per la consultazione delle proiezione nei cinema.

In TV ondemand si trovano quattro bottoni rettangolari celesti: RAI Play, Mediaset Infinity, Pluto TV e Film al Cinema.

Cliccando sulla voce corrispondente si viene reindirizzati alla home page del servizio scelto dove poi a seguito di registrazione sarà possibile accedere al vastissimo assortimento.

Nel bottone Film al Cinema, si propongono i collegamenti a Coming Soon, My Movies, The Spcace Cinema e Movie Player così da fornire all'utente la più amplia scelta possibile di siti per la consultazione delle proiezioni.

Posizionandoci su News Prima pagina, invece, si hanno sue possibilità: cliccando su il Giornalone si viene trasferiti alla pagina corrispondete per visionare tutte le prime pagine dei giornali in edicola per quel giorno divisi in varie sezioni tra cui: nazionali, sportivi, locali, economici, esteri italiani, esteri, riviste ecc... mentre cliccando sul menu a tendina l'edicola online, si aprirà un elenco con riportati i nomi di alcune testate giornalistiche tra cui: La Repubblica; La Stampa; Libero quotidiano, Il Giornale; Il fatto quotidiano, La verità; Il sole 24 ore; Il secolo XIX; L'avvenire; Tuttosport; La Nazione; Il Tirreno; Città di La Spezia; per le quali, dopo avere cliccato, si verrà reindirizzati alla home page corrispondente.

### (Y) Tasto 7 - E-commerce

In questo pulsante, diviso in due sezioni, si offre la possibilità di accedere direttamente al marketing online ovvero al commercio elettronico.

Nella sezione acquisti vari è compreso l'accesso a Amazon e E-bay.

In spesa online, invece, si potrà accedere al servizio di prenotazione e consegna a domicilio che vari supermercati offrono ai propri clienti. Si è considerato di inserire questa sezione per facilitare chi ad esempio ha difficoltà a uscire oppure semplicemente preferisce acquistare da remoto senza doversi recare nel negozio fisico.

Appartengono e sono presenti in questa sezione i collegamenti a :COOP; Esselunga; Carrefour; Conad; LIDL; Eurospin; MD.

#### 🕐 Tasto 8 - Formazione facile

Con questo tasto si vuole offrire la possibilità di auto apprendere in modo rapido e intuitivo argomenti di base imprescindibili per l'inclusione digitale.

In particolare cliccando sul menu a tendina dispense corsi, si potrà leggere, scaricare e stampare le dispense relative agli argomenti proposti.

Nello specifico, le dispense riguardano otto argomenti: computer e programmi; scrivere al computer; navigare sicuri; sicurezza e privacy; banca digitale; identità digitale; conoscere lo smartphone e social network.

L'obiettivo è quello di fornire nozioni di base con un linguaggio semplice e basilare cercando di proporre esempi pratici e intuitivi ispirandosi al programma televisivo "Non è mai troppo tardi". (Y) Tasto 9 - Emergenze

A differenza degli altri tasti, quando ci si posiziona con il cursore sul numero 9 o la scritta corrispondente emergenze il colore diventa rosso.

Questo a indicare la particolarità delle informazioni riportate nel tasto.

Andando ad esaminare i contenuti questi si dividono in due sezioni: Ministero Interno e siti web emergenze.

In Ministero Interno, cliccando sul tasto celeste numeri utili, si viene reindirizzati a una selezione di numeri utili a portata di click dove chiedere soccorso, informazioni, segnalare problemi. Per le chiamate di emergenza sono attivi 24 ore su 24 i centralini di Polizia di Stato, Vigili del fuoco, Arma dei Carabinieri e di tutte le forze incaricate di garantire la sicurezza, che impegnano, nella loro attività istituzionale, personale altamente specializzato. Nell'elenco sono disponibili anche i call center attivati da diverse istituzioni per offrire al cittadino informazioni rapide e aggiornate con una semplice telefonata. I centralini, inoltre, forniscono indicazioni sugli orari degli sportelli e sulle modalità per il disbrigo delle pratiche amministrative.

Nella sezione siti web emergenze, invece, vengono elencati i siti dei principali organi di polizia e corpi relativi alle emergenze di diversa natura.

Cliccando nel menù a tendina del corpo scelto, si viene reindirizzati alla home page corrispondente.

Sono presenti: Polizia di Stato; Polizia Postale; Carabinieri; Guardia di Finanza; Guardia Costiera; Vigili del Fuoco; Protezione Civile; Viaggiare Sicuri e Dove siamo nel mondo.

Si precisa che Viaggiare sicuri e Dove siamo nel mondo, anche se non sono appartenenti a corpi di polizia, bensì sono servizi di utilità per il cittadino, si è voluto ugualmente inserirli in questa sezione perché relativi, comunque, alla stessa tipologia di servizio.

## 🕐 Tasto 0 - Guida

In questo tasto è presente la corrispondete guida operativa per l'utente.

(Y) Tasto rettangolare Home

Cliccando su questo tasto si ritorna alla home page della piattaforma per la facilitazione digitale.

#### 🕐 Tasto rettangolare Navigare Sicuri

Con questo bottone si vogliono fornire alcuni semplici e pratici consigli per la navigazione sicura in rete.

Ecco i consigli. 1- non fornire mai login e password; 2- non aprire files o allegati "sospetti"; 3- diffidare di un italiano imperfetto; 4- non fornire i propri dati, scansioni o copie di bollette; 5- usare sempre paypal per i pagamenti online; 6- denunciare subito le truffe alla polizia postale; 7- diffidare di chat e siti senza www. o ritenuti "insicuri"; 8- installare un buon antivirus e malaware; 9- informarsi e restare aggiornati su come proteggersi; 10- diffidare di informazioni provenienti da canali non ufficiali.

# (Y) Tasto laterale Home

Questo tasto, svolge la solita funzione del rettangolare omonimo e consente, cliccandoci sopra, di ritornare alla home page della piattaforma per la facilitazione digitale. 🕐 Tasto laterale Novità

Studiato per tutte quelle informazioni nuove o in continua evoluzione, si vuole offrire la possibilità di rimanere aggiornati costantemente limitatamente ai collegamenti proposti.

In particolare, Gazzetta Ufficiale della Repubblica Italiana quale fonte ufficiale di conoscenza delle norme in vigore in Italia e strumento di diffusione, informazione e ufficializzazione di testi legislativi, atti pubblici e privati, è edita dall'Istituto Poligrafico e Zecca dello Stato e pubblicata in collaborazione con il Ministero della Giustizia, il quale provvede alla direzione e redazione della stessa e Gazzetta Ufficiale della Repubblica Italiana 4 serie speciale Concorsi ed esami in cui è possibile attingere e prendere visione dei vari concorsi ed esami aperti in Italia con la possibilità di ricercare i numeri passati nell'archivio preposto.

Altre informazioni riportate, sono particolari forme di bonus a sostegno dei cittadini, come ad esempio quello psicologico dove, cliccando sul bottone, si viene rimandati alle specifiche per la richiesta dello stesso.

🕐 Tasto laterale Fascicoli

Questo tasto è pensato per contenere i fascicoli formativi che via via verranno pubblicati e che alla fine andranno a comporre un unico volume.

Si prende ispirazione dall'idea delle vecchie enciclopedie a fascicoli che un tempo uscivano in edicola.

In particolare il titolo di questa enciclopedia è: "L'apprendista lettore. Per una cittadinanza digitalmente informata e consapevole".

Oltre ai fascicoli, viene pubblicato il calendario di uscita degli stessi.

La cadenza di uscita di ogni fascicolo è bisettimanale (ogni 15 giorni) a partire dal 03/05/2024 per terminare il 15/11/2024 con la pubblicazione della copertina così che, rilegando il tutto, si ottenga il volume unico.

# (Y) Tasto laterale F.A.Q

Sono contenuti al suo interno le risposte alle domande frequenti.

In particolare queste sono: D:-Si paga qualcosa in questo sito? R:-Assolutamente NO, NAVIGAZIONE GRATUITA, LIBERA E ANONIMA; D:-E' sicuro questo sito? R:- Nessun sito può definirsi "sicuro", ma qui NON RACCOGLIAMO DATI dell'Utenza e pertanto è di scarso interesse per gli hacker; D:-Questo sito è aggiornato? R:- Certo, è nostra prerogativa dare informazioni attendibili e reali.

🕐 Tasto laterale Risorse

In questa sezione si vuole offrire la possibilità di collegarsi in modo diretto ad alcune risorse in rete importanti da conoscere e sapere utilizzare.

Sono presenti: YouTube; WeTransfer e Dropbox.

Nello specifico YouTube per accedere ad un vastissimo assortimento di contenuti multimediali; WeTranser per trasferire in modo semplice e veloce file di diversa natura troppo pesanti da inviare come semplici allegati e Dropbox per creare uno spazio cloud di archiviazione avendo la certezza di avere sempre a disposizione indipendentemente da dove si ci si trovi e disponibili i propri documenti e proteggerli in modo sicuro da eventuali perdite dei supporti di memoria.

# (Y) Tasto laterale Software

In questo spazio si offre la possibilità di collegarsi ai vari siti corrispondenti per scaricare sul proprio PC alcuni importanti e basilari programmi utili a fare funzionare un computer e renderlo così operativo specialmente per chi ne acquista uno nuovo e non vuole investire denaro in programmi a pagamento. Questi software sono: OpenOffice; LibreOffice; Adobe Reader; Ccleaner; AVG Antivirus; VCL Mediaplayer.

Nel dettaglio: OpenOffice e LibreOffice sono pacchetti che offrono la possibilità di scrivere, creare tabelle e presentazioni; Adobe Reader è il software per visualizzare e modificare file PDF ovvero non modificabili; Ccleaner permette di tenere pulito il proprio PC a seguito di scansione del medesimo; AVG Antivirus permette di proteggere il computer da virus e attacchi che potrebbero danneggiare fino a compromettere irreparabilmente i contenuti e la funzionalità dell'apparecchio e, infine, VCL Mediaplayer il quale consente di riprodurre i file multimediali presenti sul computer.

# $\heartsuit$ Tasto laterale Relax

Si è pensato di offrire all'interno di questo sito un' area da dedicare al tempo libero, offrendo la possibilità di collegarsi ad alcuni siti gratuiti che propongono vari giochi e combinazioni degli stessi per puro divertimento.

I giochi che vengono proposti sono: cruciverba online; sudoku online; solitari a go go; scacchi; tombola; puzzle e parole incrociate.

# () Tasto laterale L'Autore

In questa sezione si riportano brevemente le generalità, le caratteristiche e le tappe del creatore e inventore del sito con solo fine di fare conoscere chi ha reso possibile tutto questo.

# Sezione Il tuo territorio

Questa parte, ancora in fase di elaborazione, progettazione e sviluppo del sito, si collegherà alla prima. Viene concepita per fornire il collegamento con la Pubblica Amministrazione Locale divisa in Regioni, Province, Comuni e Frazioni limitatamente alle amministrazioni che vorranno aderire.

L'idea è quella di raggiungere il singolo cittadino fino alla più piccola frazione promuovendo tutti i servizi e le attività in essa incluse.

Rendere capillare questo accesso consentirà di raggiungere in pieno il concetto di inclusione sociale digitale.

In particolare la struttura di azione sarà la seguente: cliccando sul pulsante, si verrà reindirizzati al menù a tendina laterale destro con tutte le regioni (anche quelle che fino a quel momento non avranno aderito). Dopodiché, cliccando sopra al nome della Regione, con pulsante laterale destro compariranno le province nelle quali saranno compresi i comuni che hanno aderito.

Fatto anche questo passaggio, sempre a lato destro, compariranno i comuni aderenti.

Cliccando sul nome del comune, si aprirà una schermata centrale dove potranno essere racchiuse diverse informazioni.

La struttura sarà identica alla prima parte del sito, ma queste informazioni saranno corrisposte al posto dei tasti del telecomando.

In particolare, cliccando sul nome dell'ente, si verrà rimandati al sito istituzionale dell'ente così come cliccando sulla W alla pagina Wikipedia (se esistente).

Inoltre, verranno forniti collegamenti ai siti comuni-italiani.it e tuttitalia.it per ragioni di carattere statistico e completamento informativo sui dati del comune selezionato.

Di seguito a queste informazioni, si prevede di inserire un commento o video del sindaco o dell'amministrazione comunale per dare rilievo al territorio locale promuovendo le piccole FRAZIONI, le Fiere e Sagre locali, Chiese, Musei, Servizi, Alberghi, Ristoranti, Tradizioni locali e quanto altro ci sia di particolare e originale in queste piccolissime ma importanti comunità, creando PASSERELLE TELEMATICHE delle Antiche Arti e Mestieri dei piccoli borghi sconosciuti ai più... Far rivivere e condividere l'amore e la passione per gli antichi sapori e profumi di questi luoghi incantati... e fare un po' di promozione locale per chi lo desidera.

A lato sinistro, nella schermata di restituzione dei dati, saranno elencate le frazioni minori, ovvero, i luoghi in cui non vi è nulla da promuovere e che non hanno nulla da valorizzare mentre a lato desto vi saranno elencate con appositi pulsanti le frazioni maggiori e che costituiscono interesse anche turistico.

Cliccando sul nome della frazione principale, nella pagina centrale del sito, vi sarà il collegamento alla pagina Wikipedia con la possibilità di inserire immagini della stessa che scorrono e, cliccandoci sopra, si potrà essere reindirizzati sempre alla pagina Wikipedia corrispondente (come ad esempio per monumenti o particolari bellezze da vedere).

A lato destro, si prevederà la possibilità di inserire con apposito menù a tendina una serie di informazioni che verranno visualizzate nel rettangolo laterale sinistro. Tra queste: LUOGHI-EVENTI-ATTVITA'(sagre-fiere, eventi, mercatini, musei, chiese-luoghi di culto, ufficio postale, farmacie, medicisanità, veterinari, distributori, hotel-pensioni, ristoranti, pizzerie-bar, alimentari, agricoltura, allevamento, industria, sport-stadio-palestre, forze dell'ordine, pubblica assistenza, protezione civile, patronati, altro) e DA NON PERDERE (dove possono essere inseriti i particolari pregi che la frazione richiama).

Queste sono solo alcune delle risorse che potranno essere inserite all'interno di ogni singola frazione.

Tra le sezioni, risulterà possibile inserire collegamenti agli sponsor locali così da poter promuovere le singole attività della frazione che vorranno rendersi partecipi e visibili in questo progetto di inclusione e valorizzazione digitale.

Si lascerà comunque possibilità alla singola amministrazione dire che cosa si vuole vedere inserito e che informazioni pubblicare per valorizzare il proprio territorio di competenza.

Altro aspetto da non trascurare è che per ogni azienda che vorrà fare parte del progetto ci sarà la possibilità di creare un mini sito dove, inserendo l'immagine dell'attività, si avrà modo di ottenere alcune informazioni fornite dalla medesima dopo che si sarà cliccato sui vari singoli pulsanti ovali laterali così come creare collegamenti diretti all'azienda dopo avere cliccato sul logo corrispondente.

#### Sezione Arte, Cultura e Ricerca

Questa Sezione, ancora in fase di elaborazione, progettazione e sviluppo del sito, sarà dedicata SOLO ai PRIVATI CITTADINI che dopo avere preso la "patente" alle mie lezioni per girare senza problemi nelle STRADE TELEMATICHE di INTERNET HANNO DECISO, nel loro piccolo, di esporre e divulgare IN RETE i ARTISTICI, CULTURALI loro progetti е RICERCA. NIENTE SOCIAL ma UNO SPAZIO per dar voce A QUEL SUSSURRO che tutti abbiamo dentro di noi. Si cercherà di PROMUOVERE GRATIS le vostre opere nei nostri spazi virtuali e nel portale IL TUO TERRITORIO rivolgendosi alle emails dei responsabili di settore o facendo domanda IN DIREZIONE per diventarlo.

### Altre Sezioni

Sono in fase di ideazione, elaborazione e progettazione altre sezioni come ad esempio: Stato Centrale; Handicap e Disabilità; Stranieri.